# SIMPLE LINEAR REGRESSION WITH JUPYTER NOTEBOOK

## DR. ALVIN ANG

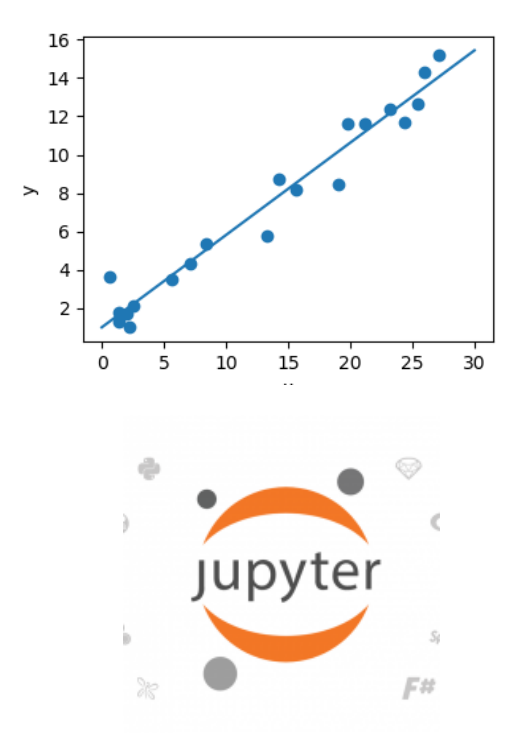

## **CONTENTS**

| Introduction3                                                                                                    |
|----------------------------------------------------------------------------------------------------|
| Part I: Load and Glance at the Dataset4                                                                                                    |
| Step 1: Ensure Access to Jupyter Notebook4                                                                                                   |
| Step 2: Import Libraries and Have A Glance At The Dataset4                                                                                   |
| Part II: Visualize / Plot the Regression Model5                                                                                              |
| Step 1: Load the LR Modules and Create the LR Object5                                                                                        |
| Step 2: Define Our X and Y5                                                                                                    |
| Step 3: Fit / Train the Linear Model5                                                                                                    |
| Step 4: Import the Visualization Package Seaborn6                                                                                            |
| Step 5: Visualize Price vs highway-mpg6                                                                                                    |
| Part III: Generate a Linear Regression Equation8                                                                                             |
| Step 1: Find the Y-Intercept8                                                                                                    |
| Step 2: Find the Gradient8                                                                                                    |
| Step 3: Test Some Predictions8                                                                                                    |
| Part IV: Use a Residual Plot to visually inspect if Linear Regression fits the model10                                                       |
| Part V: Use R2 and MSE as indicators to determine the accuracy of the Linear                                                                 |
| Regression fit                                                                                                    |
| Step 1: Calculate the R2 for "highway_mpg" vs "Price"12                                                                                      |
| Step 2: Calculate the MSE13Firstly, predict the output "yhat"13Secondly, import the function "mean_squared_error"13Thirdly, obtain the MSE13 |
| Conclusion15                                                                                                    |
| About Dr. Alvin Ang16                                                                                                    |

## **2** | P A G E

#### INTRODUCTION

- Simple Linear Regression has already been described here (using Excel)
  - <u>https://www.alvinang.sg/s/How-to-Perform-Simple-Linear-Regression-using-Excel-Dr-Alvin-Ang-watermarked.pdf</u>
- In this manuscript, we will make use of a dataset containing 202 car models (and their attributes) and see how Linear Regression can be applied to it (using Jupyter Notebook / Python).
- The dataset is here:
  - <u>https://s3-api.us-geo.objectstorage.softlayer.net/cf-courses-</u> <u>data/CognitiveClass/DA0101EN/automobileEDA.csv</u>
- Specifically, we will
  - $\circ$   $\;$  Load and Glance at the Dataset.
  - Visualize / Plot the regression model.
  - o Generate a Linear Regression Equation.
  - o Use a Residual Plot to visually inspect if Linear Regression fits the model
  - Use R2 and MSE as indicators to determine the accuracy of the Linear Regression fit.

## **3** | P A G E

#### PART I: LOAD AND GLANCE AT THE DATASET

#### STEP 1: ENSURE ACCESS TO JUPYTER NOTEBOOK

- There are many ways to access Jupyter Notebook.
- Refer here: <u>https://www.alvinang.sg/s/How-to-Access-CSV-Files-using-PyCharm-Anaconda-or-Skills-Network-Lab-by-Dr-Alvin-Ang.pdf</u>

#### STEP 2: IMPORT LIBRARIES AND HAVE A GLANCE AT THE DATASET

- Import Libraries Code:
  - o import pandas as pd
  - o import numpy as np
  - o import matplotlib.pyplot as plt
- Load Data and Store in Dataframe df Code:
  - path = 'https://s3-api.us-geo.objectstorage.softlayer.net/cf-coursesdata/CognitiveClass/DA0101EN/automobileEDA.csv'
  - $\circ$  df = pd.read\_csv(path)
  - o df.head()
- Output:

| mboling | normalized-<br>losses | make            | aspiration | ol-<br>doers | body-<br>style | drive-<br>wheels | engine-<br>location | wheel-<br>base | length   | <br>compression-<br>ratio | harsepower | peak-<br>rpm | rity-<br>mpg | highway-<br>mpg | price   |
|---------|-----------------------|-----------------|------------|--------------|----------------|------------------|---------------------|----------------|----------|---------------------------|------------|--------------|--------------|-----------------|---------|
| З       | 122                   | alfa-<br>romero | std        | two          | convertible.   | rwd              | front               | 88.6           | 0.811148 | <br>9.0                   | 111.0      | 5000.0       | 21           | 27              | 13495.0 |
| 3       | 122                   | alfa-<br>romero | std        | two          | convertible    | rwd              | front               | 88.5           | 0.811148 | <br>9.0                   | 111/0      | 5000.0       | 21           | 27              | 16500/0 |
| 1       | 122                   | alfa-<br>romero | ٩tə        | two          | hatchback      | rwd              | front               | 94.5           | 0.822681 | <br>9.0                   | 154.0      | 5000.0       | 19           | 26              | 16500.0 |
| 2       | 164                   | audi            | std.       | faur         | sedan          | fwd              | front               | 99.8           | 0.848630 | <br>10.0                  | 102.0      | 5500.0       | 24           | 30              | 13950:0 |
| 2       | 164                   | audi            | std        | four         | sedan          | 4wd              | front               | 99.4           | 0.848630 | <br>8.0                   | 115.0      | 5500.0       | 18           | 22              | 17450.0 |

 $s \times 29$  columns

• Or you could just click on <u>https://s3-api.us-geo.objectstorage.softlayer.net/cf-courses-data/CognitiveClass/DA0101EN/automobileEDA.csv</u> to view the dataset.

## 4 | P A G E

#### PART II: VISUALIZE / PLOT THE REGRESSION MODEL

#### STEP 1: LOAD THE LR MODULES AND CREATE THE LR OBJECT

- Load the LR Module Code:
  - o from sklearn.linear\_model import LinearRegression
- Create the LR Object Code:
  - o lm = LinearRegression()
  - o lm
- Output:
  - LinearRegression(copy\_X=True, fit\_intercept=True, n\_jobs=None, normalize=False)

#### STEP 2: DEFINE OUR X AND Y

- We create
  - $X \rightarrow$  "highway-mpg"
  - $\circ$  Y  $\rightarrow$  "price"
- Code:
  - $\circ$  X = df[['highway-mpg']]
  - $\circ$  Y = df['price']

#### STEP 3: FIT / TRAIN THE LINEAR MODEL

- Code:
  - o lm.fit(X,Y)
- Output:
  - LinearRegression(copy\_X=True, fit\_intercept=True, n\_jobs=None, normalize=False)

## 5 | PAGE

#### STEP 4: IMPORT THE VISUALIZATION PACKAGE SEABORN

- Code:
  - o import seaborn as sns
  - o %matplotlib inline

#### STEP 5: VISUALIZE PRICE VS HIGHWAY-MPG

- Code:
  - $\circ$  width = 12
  - $\circ$  height = 10
  - o plt.figure(figsize=(width, height))
  - o sns.regplot(x="highway-mpg", y="price", data=df)
  - o plt.ylim(0,)
- Output:
  - o (0.0, 48250.106831059355)

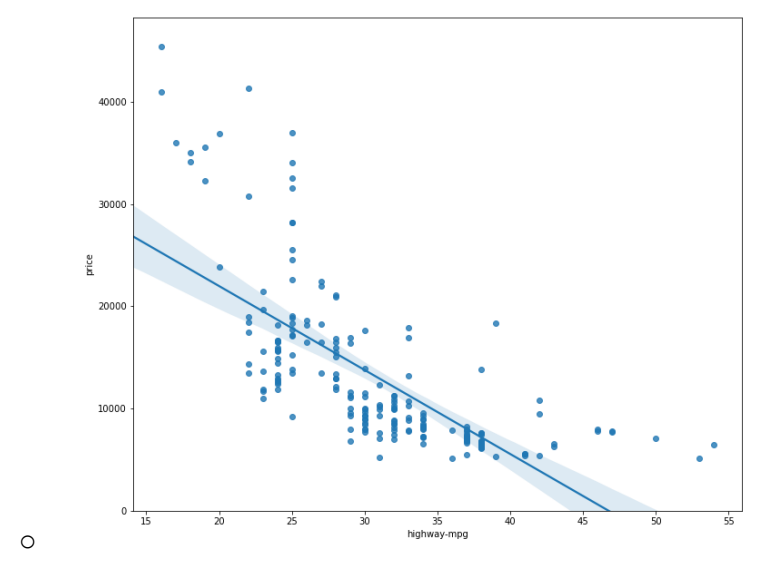

• Comments:

- Price is negatively correlated to highway-mpg.
- 0 The data points are scattered badly around the regression line.
- A linear model is NOT the best fit.

## 7 | P A G E

#### PART III: GENERATE A LINEAR REGRESSION EQUATION

#### **STEP 1: FIND THE Y-INTERCEPT**

- Y-Intercept refers to the C of the Y = mX + C.
- Code:
  - o lm.intercept\_
- Output:
  - o 38423.3058581574

#### **STEP 2: FIND THE GRADIENT**

- Gradient refers to the m of the Y = mX + C
- Code:
  - o lm.coef\_
- Output:
  - o array([-821.73337832])
- This means that the Linear Equation is
  - price = 38423.31 821.73 x highway-mpg → Y = C + mX

#### **STEP 3: TEST SOME PREDICTIONS**

- Since we already have the LR Equation Y = mX +C, we test it using the first 5 rows of values of the Dataset.
- Code:
  - Yhat=lm.predict(X)
  - Yhat[0:5]
- Output:

### 8 | PAGE

- array([16236.50464347, 16236.50464347, 17058.23802179, 13771.3045085, 20345.17153508])
- Note that the first 5 rows of the "highway-mpg" are as follows:

|   | highway-mpg | price | C |
|---|-------------|-------|---|
| L | 27          | 13495 |   |
| L | 27          | 16500 |   |
| ) | 26          | 16500 |   |
| Ļ | 30          | 13950 |   |
| 5 | 22          | 17450 |   |

• In other words, the "forecasted" values in the prediction array were using the values

o 27 / 27 / 26 / 30 / 22

• This differs quite a bit from the real pricings!

## **9** | P A G E

## PART IV: USE A RESIDUAL PLOT TO VISUALLY INSPECT IF LINEAR REGRESSION FITS THE MODEL

- Residual plot has been described and defined here:
  - o <u>https://www.alvinang.sg/s/Multiple-Regression-MR-by-Dr-Alvin-Ang.pdf</u>
  - A residual plot is a graph that shows the residuals on the vertical y-axis and the independent variable on the horizontal x-axis.
- What is a Residual? The difference between the observed value (y) and the predicted value (Yhat).
- If the points in a Residual Plot are randomly spread out around the x-axis, then a linear model is appropriate for the data.
- Because randomly spread out residuals means that the variance is constant, and thus the linear model is a good fit for this data.
- Code:
  - $\circ$  width = 12
  - $\circ$  height = 10
  - o plt.figure(figsize=(width, height))
  - o sns.residplot(df['highway-mpg'], df['price'])
  - o plt.show()
- Output:

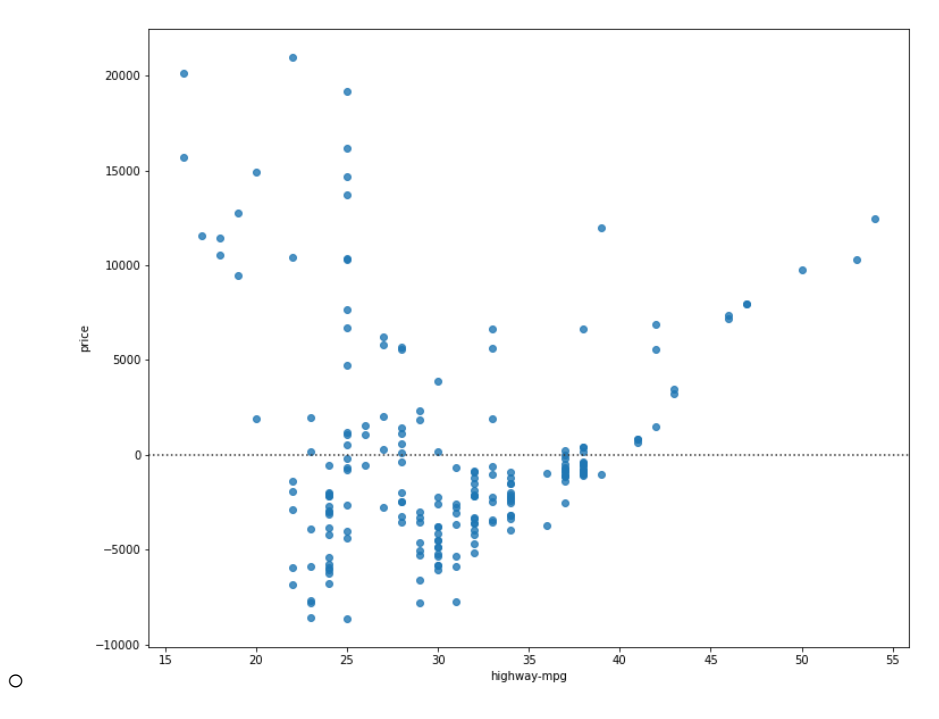

- Comments:
  - This residual plot shows that the residuals are not randomly spread around the x-axis.
  - Maybe a non-linear model is more appropriate for this data.

## **11** | P A G E

## PART V: USE R2 AND MSE AS INDICATORS TO DETERMINE THE ACCURACY OF THE LINEAR REGRESSION FIT

- R2 has been explained here:
  - https://www.alvinang.sg/s/How-to-Perform-Simple-Linear-Regression-using-Excel-Dr-Alvin-Ang-watermarked.pdf
  - R squared, also known as the coefficient of determination, is a measure to indicate how close the data is to the fitted regression line.
- Mean Squared Error (MSE) has been explained here:
  - o https://www.alvinang.sg/s/Forecasting-by-Dr-Alvin-Ang-watermarked-hjr9.pdf
  - The Mean Squared Error measures the average of the squares of errors, that is, the difference between actual value (y) and the estimated value ( $\hat{y}$ ).

#### STEP 1: CALCULATE THE R2 FOR "HIGHWAY\_MPG" VS "PRICE"

- Code:
  - o #highway\_mpg\_fit
  - $\circ$  lm.fit(X, Y)
  - $\circ$  # Find the R^2
  - o print('The R-square is: ', lm.score(X, Y))
- Output:
  - o The R-square is: 0.4965911884339176
- Comment:
  - We can say that ~ 49.659% of the variation of the "price" is explained by this simple linear model "highway\_mpg".
  - Below 50% means that actually a linear model is not a good fit...which means that the actual data is far from the fitted line...

### **12** | P A G E

#### STEP 2: CALCULATE THE MSE

#### FIRSTLY, PREDICT THE OUTPUT "YHAT"

- Code:
  - Yhat=lm.predict(X)
  - o print('The output of the first four predicted value is: ', Yhat[0:4])
- Output:
  - The output of the first four predicted value is: [16236.50464347 16236.50464347 17058.23802179 13771.3045085 ]

#### SECONDLY, IMPORT THE FUNCTION "MEAN\_SQUARED\_ERROR"

- Code:
  - o from sklearn.metrics import mean\_squared\_error

#### THIRDLY, OBTAIN THE MSE

- Code:
  - o mse = mean\_squared\_error(df]'price'], Yhat)
  - o print('The mean square error of price and predicted value is: ', mse)
- Output:
  - o The mean square error of price and predicted value is: 31635042.944639888
- Comment:
  - At this point, we are unable to say if MSE is high or low.
  - MSE is used to measure against another method of fitting i.e. it cannot be used as a standlone measure.
  - That is, currently we are doing Linear Regression (LR) for model fitting and we have this MSE.

## **13** | P A G E

• We can only compare this MSE with another MSE of another model fit... E.g. Multiple Regression (MR)... in which we will showcase this in another article.

## **14** | P A G E

#### CONCLUSION

- In this article, we used Linear Regression (LR) on a dataset containing 200 car models.
- We used Python / Jupyter Notebook to run the codes.
- Specifically, we wanted to find out whether LR was a good fit or not.
- These we presented in this article:
  - o Visualize / Plot the regression model.
  - o Generate a Linear Regression Equation.
  - o Use a Residual Plot to visually inspect if Linear Regression fits the model
  - Use R2 and MSE as indicators to determine the accuracy of the Linear Regression fit.

### **15** | P A G E

Dr. Alvin Ang earned his Ph.D., Masters and Bachelor degrees from NTU, Singapore. He is a scientist, entrepreneur, as well as a personal/business advisor. More about him at <u>www.AlvinAng.sg</u>.

## **16** | P A G E